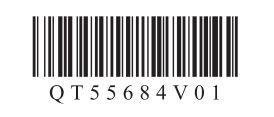

檢查包含的物品。

ตรวจสอบอุปกรณ์ที่จัดมาให้ Periksa item yang tersedia.

# ENGLISH

繁體中文

**BAHASA INDONESIA** 

<u>ภาษาไทย</u>

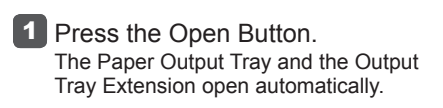

出紙托盤和出紙托盤擴展架自動開啟。

เปิดเทรย์ออกกระดาษและส่วนขยายของเทรย์ออก

Perpanjangan Tatakan Keluaran terbuka

Tatakan Keluaran Kertas dan

กระดาษโดยอัตโนมัติ

secara otomatis.

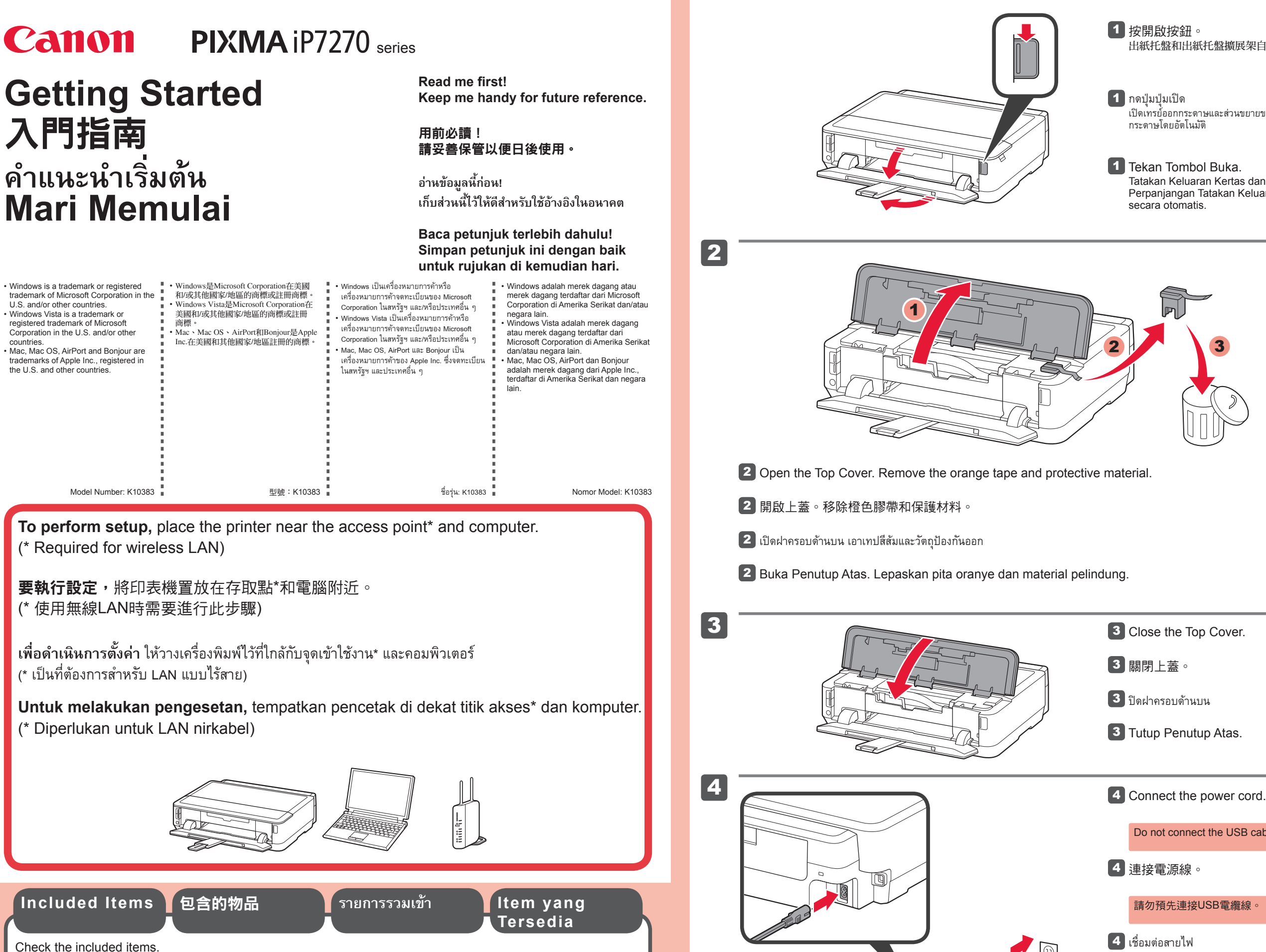

อย่าเชื่อมต่อสายเคเบิล USB Hubungkan kabel listrik.

dahulu

Jangan hubungkan kabel USB terlebih

請勿預先連接USB電纜線

Do not connect the USB cable yet.

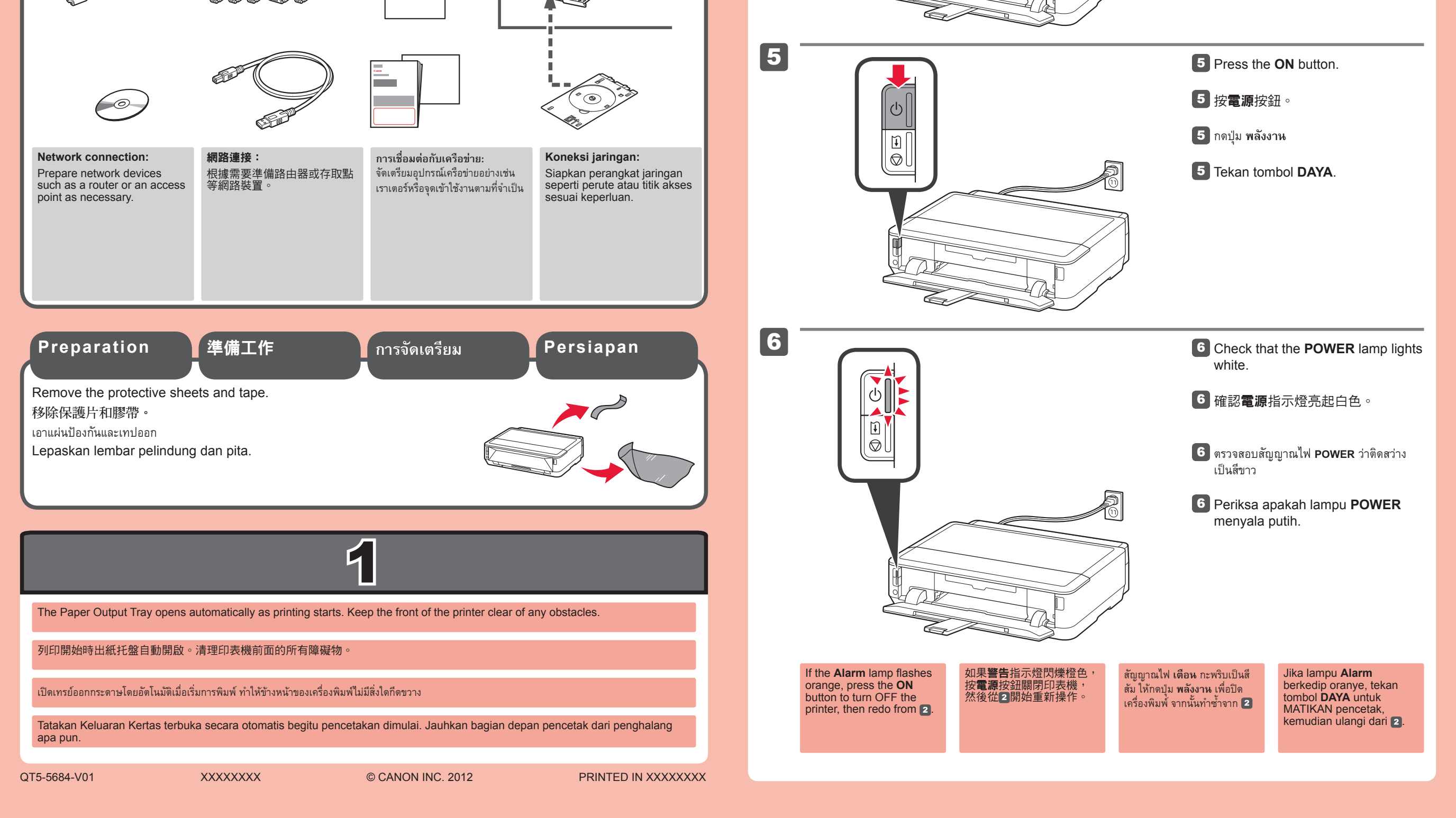

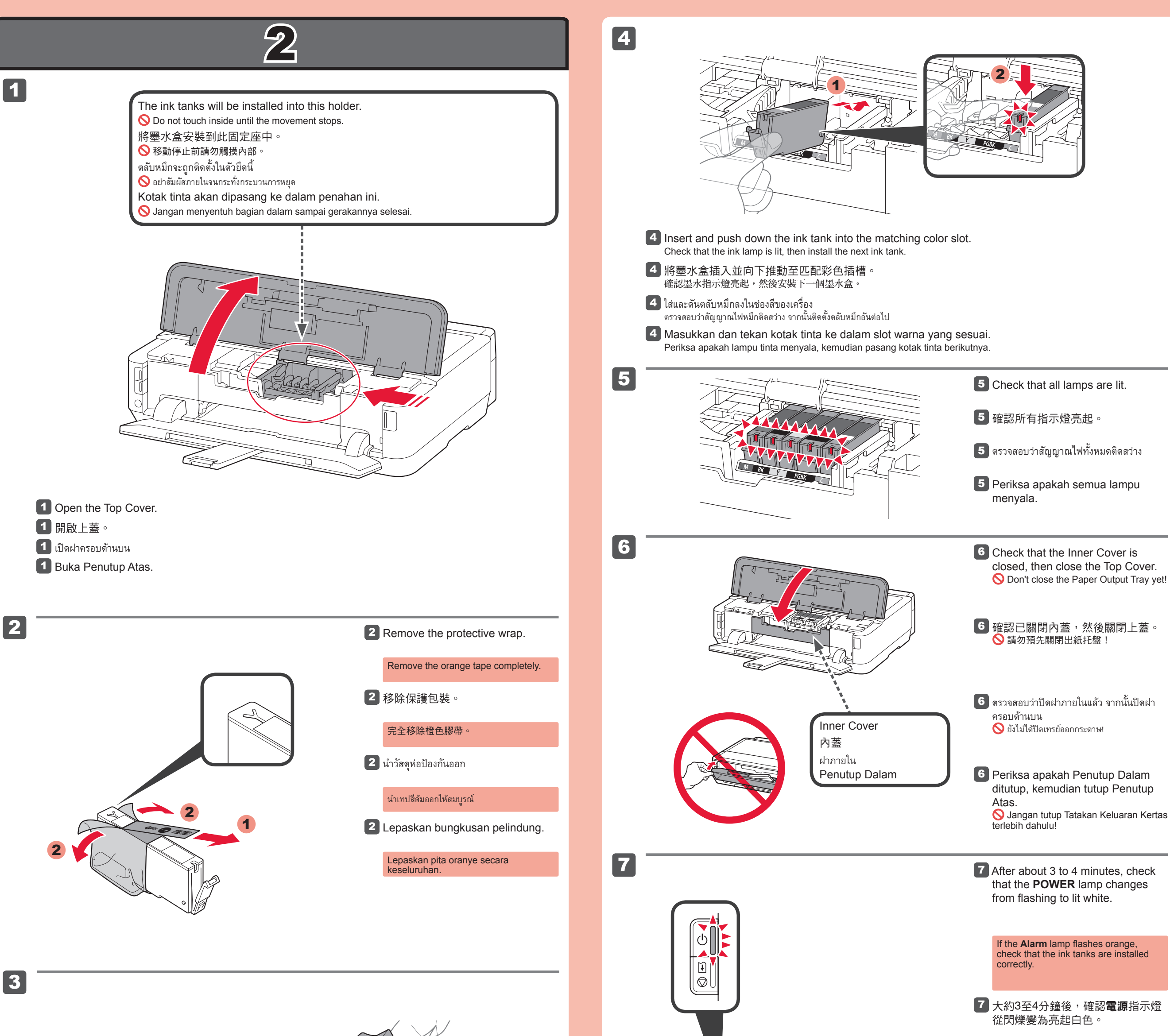

1 7/

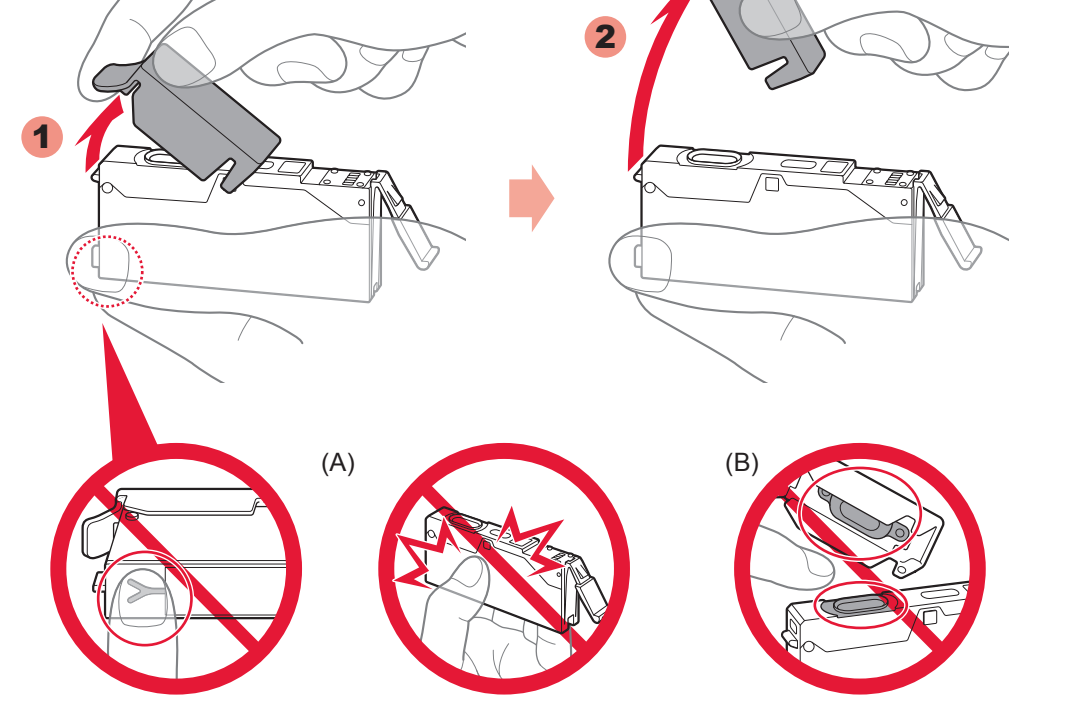

- Hook your fingers under the orange cap and slowly pull it out.
  (A) Do not press the sides when the Y-shaped groove is blocked.
  (B) Do not touch!
- 3 用手指勾住橙色保護蓋並緩慢將其拉出。
  ◇ (A) Y形槽阻塞時,請勿按壓側面。
  ◇ (B) 請勿觸摸!
- Kaitkan jari Anda di bawah sumbatan oranye dan tarik secara perlahan.
  (A) Jangan menekan sisi ketika lekukan berbentuk Y tersumbat.
  (B) Jangan sentuh!

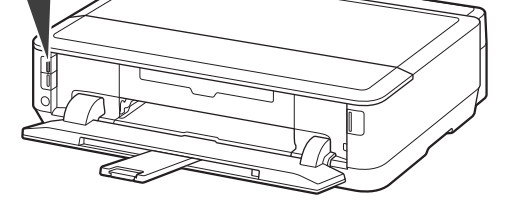

#### 如果**警告**指示燈閃爍橙色,確認墨水盒 已正確安裝。

7 หลังจากประมาณ 3 ถึง 4 นาที ตรวจสอบว่า สัญญาณไฟ POWER เปลี่ยนจากกะพริบถึงติด สว่าง

> หากสัญญาณไฟ **เดือน** กะพริบเป็นสีสัม ตรวจสอบ ว่าตลับหมึกได้ติดตั้งอย่างถูกต้องหรือไม่

7 Setelah sekitar 3 hingga 4 menit, periksa apakah lampu POWER berubah dari berkedip ke menyala putih.

> Jika lampu **Alarm** berkedip oranye, periksa apakah kotak tinta dipasang dengan benar.

8 Close the Paper Output Tray. The Output Tray Extension closes automatically.

8 關閉出紙托盤。 出紙托盤擴展架自動關閉。

8 ปิดเทรย์ออกกระดาษ ส่วนขยายของเทรย์ออกกระดาษปิดโดยอัตโนมัติ

8 Tutup Tatakan Keluaran Kertas. Perpanjangan Tatakan Keluaran tertutup secara otomatis.

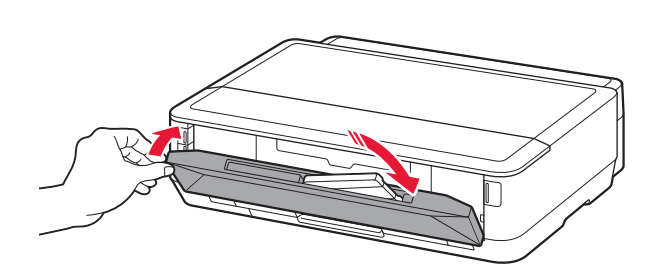

8

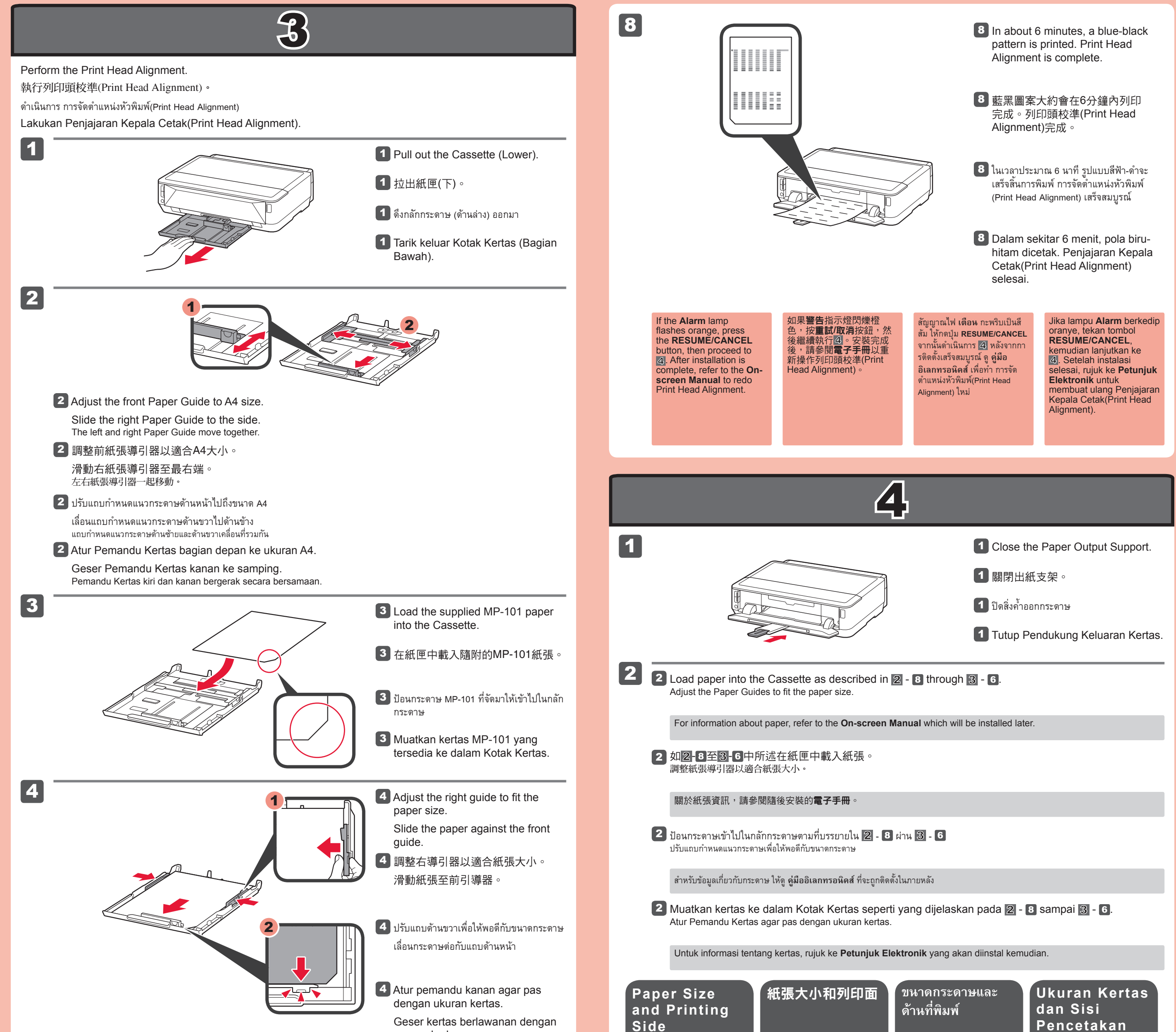

#### pemandu depan.

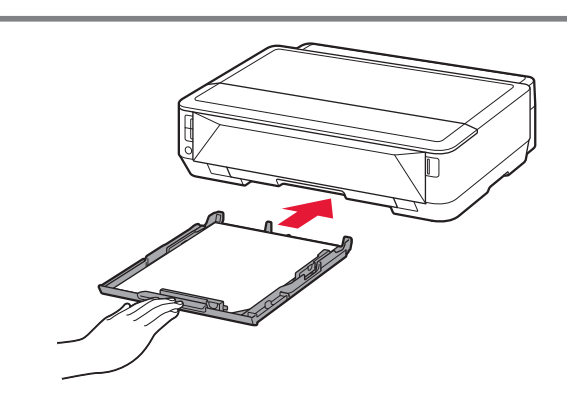

5 Slide the Cassette (Lower) back.

5 滑回紙匣(下)。

5 เลื่อนกลักกระดาษ (ด้านล่าง) ถอยหลัง

5 Geser masuk kembali Kotak Kertas (Bagian Bawah).

Press the Open Button.Pull out the Paper Output Support.

6 按開啟按鈕。 拉出出紙支架。

6 กดปุ่มเปิด ดึงสิ่งค้ำออกกระดาษออกมา

6 Tekan Tombol Buka. Tarik keluar Pendukung Keluaran Kertas.

Press the **RESUME/CANCEL** button.

### 7 按**重試/取消**按鈕。

7 กดปุ่ม RESUME/CANCEL

Tekan tombol RESUME/CANCEL.

Decide which Cassette to use according to the paper size.

Set the paper with the printable side down.

Before printing, change the printer settings for media type and size. For details, refer to the **On-screen Manual** which will be installed later.

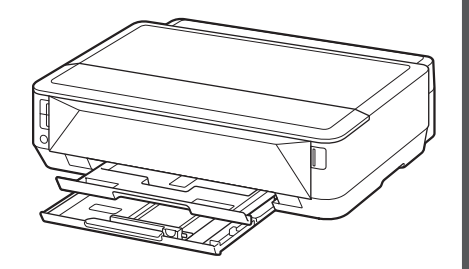

根據紙張大小決定要使用的紙匣。 設定紙張列印面向下。 列印前,變更媒體類型和大小的印表機設定。關於詳細資訊,請參閱隨後安裝的**電子手冊** 

ดัดสินใจที่จะใช้กลักกระดาษอันไหนตามขนาดกระดาษ ตั้งค่ากระดาษโดยให้ด้านที่พิมพ์ได้ลงมา ก่อนการพิมพ์ เปลี่ยนการตั้งค่าเครื่องพิมพ์สำหรับชนิดสื่อสิ่งพิมพ์และขนาด สำหรับรายละเอียด ให้ดู **คู่มืออิเลกทรอนิคส์** ที่จะถูกติดตั้งใน ภายหลัง

Memutuskan Kotak Kertas yang akan digunakan sesuai dengan ukuran kertas.

Set kertas dengan sisi yang dapat dicetak menghadap bawah.

Sebelum mencetak, ubah setelan pencetak untuk tipe dan ukuran media. Untuk detil, rujuk ke **Petunjuk Elektronik** yang akan diinstal kemudian.

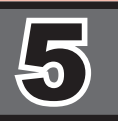

If the access point that you are using has a WPS button, use that button to connect the printer to the wireless LAN.

如果正在使用的存取點有WPS按鈕,使用該按鈕以連接印表機至無線LAN。

หากจุดเข้าใช้งานที่คุณกำลังใช้มีปุ่ม WPS ให้ใช้ปุ่มนี้เพื่อเชื่อมต่อเครื่องพิมพ์กับ LAN แบบไร้สาย

Jika titik akses yang Anda gunakan memiliki tombol WPS, gunakan tombol tersebut untuk menghubungkan pencetak ke LAN nirkabel.

6

7

ഗ

ŧ

 $\bigcirc$ 

5

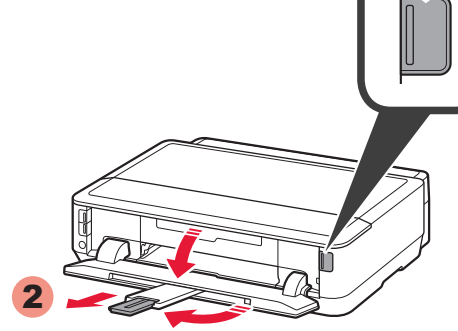

### **WPS**

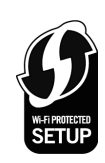

- If the access point does not have a WPS button or you are not using wireless LAN connection, proceed to 6.
- · For the details of how to press the WPS button, refer to the manual of the access point.
- 如果存取點沒有WPS按鈕或未使用無線LAN連接,繼續執行6。
- 關於如何按WPS按鈕的詳細資訊,請參閱存取點手冊
- หากจุดเข้าใช้งานไม่มีปุ่ม WPS หรือคุณไม่ได้ใช้การเชื่อมต่อ LAN แบบไร้สาย ดำเนินการตาม 🜀
- สำหรับรายละเอียดเกี่ยวกับวิธีการกดปุ่ม WPS ดูคู่มือสำหรับจุดเข้าใช้งาน
- · Jika titik akses tidak memiliki tombol WPS atau Anda tidak menggunakan koneksi LAN nirkabel, lanjutkan ke 6
- Untuk detil tentang cara menekan tombol WPS, rujuk ke petunjuk titik akses.

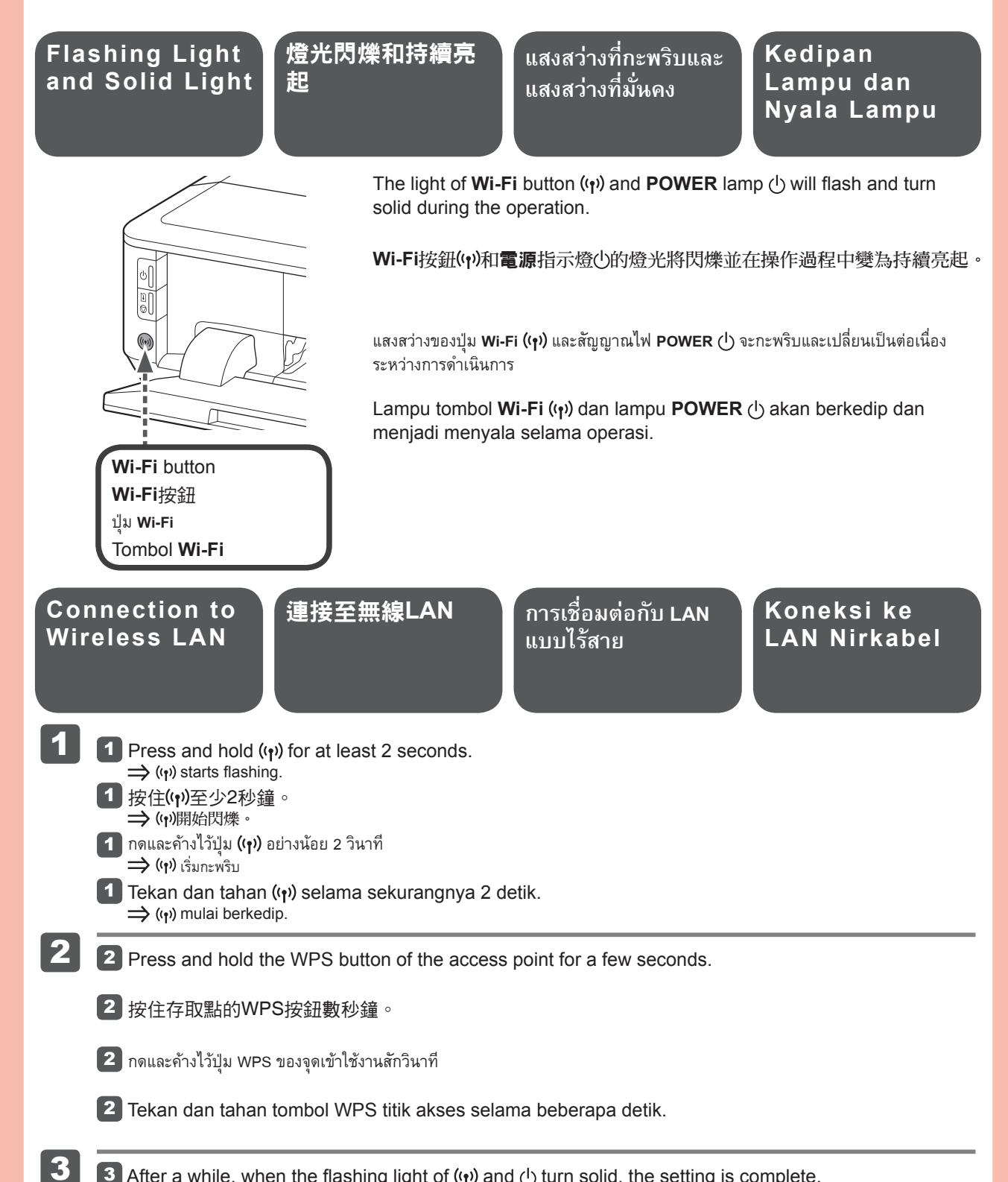

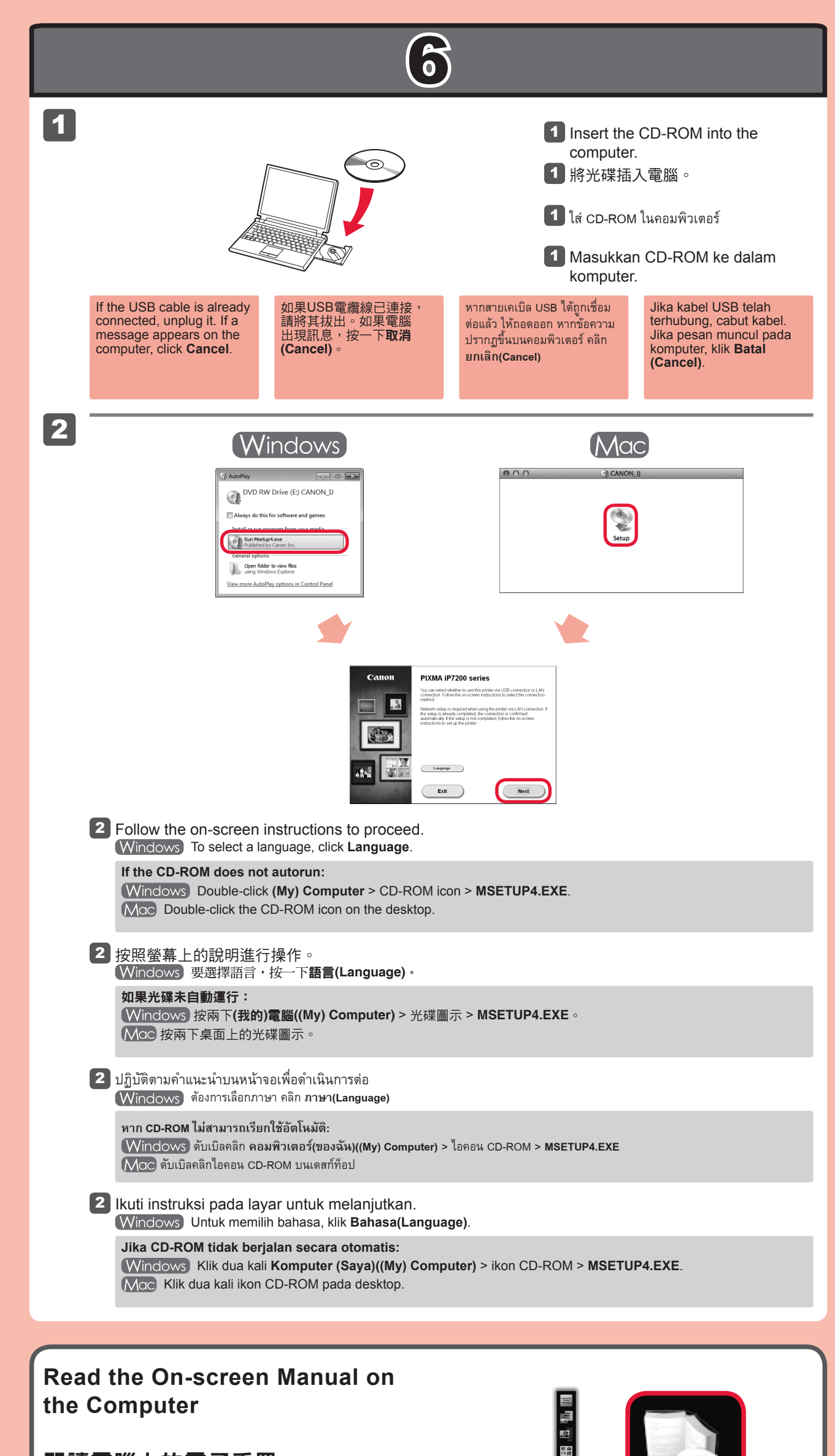

#### 閱讀電腦上的電子手冊

**3** 稍後,當(y)和心的燈光從閃爍變為持續亮起時,設定完成

亮起(橙色)時

【 อีกสักครู่ เมื่อแสงสว่างที่กะพริบของ (ๆ) และ 🕛 เปลี่ยนเป็นแสงที่มั่นคง การตั้งค่าเสร็จสมบูรณ์

3 Setelah beberapa saat, ketika kedipan lampu (۱٫٠) dan 🕛 menjadi menyala, setelan selesai.

### When the Alarm Lamp 🗓 🗇 Lights Up (Orange)

2

警告指示燈① 🛇 เมื่อสัญญาณไฟ เตือน 🚺 🛇 ติดสว่างขึ้น (สีส้ม)

Ketika Lampu Alarm 🗓 🛇 Menyala (Oranye)

- - 按印表機的重試/取消按鈕↓ ○。
  - 🚺 กดปุ่ม RESUME/CANCEL 🚺 🛇 ของเครื่องพิมพ์
  - Tekan tombol RESUME/CANCEL 🗎 🗇 pencetak.

### 2 Wait for a while. Then, redo the operation of 5.

If the error persists, turn off and then turn on the access point and redo the operation of 5. Or proceed to 6 and follow the instruction shown on the computer screen.

# **2** 請稍等片刻。然後,重新執行操作5

如果錯誤仍然存在,關閉後再開啟存取點並重新執行操作⑤。或繼續執行⑥並按照電腦螢幕上的說明操作。

# 2 รอสักครู่ จากนั้น ทำซ้ำการดำเนินการของ 5

หากข้อผิดพลาดยังคงอยู่ ปิดและเปิดจุดเข้าใช้งานและทำซ้ำการดำเนินการของ 5 หรือดำเนินการตาม 🌀 และทำตามคำแนะนำที่แสดงบนหน้าจอ คอมพิวเตอร์

### 2 Tunggu sebentar. Kemudian, ulangi operasi 5.

Jika kesalahan tetap terjadi, matikan dan kemudian nyalakan titik akses dan ulangi operasi 🛐. Atau lanjutkan ke 🔞 dan ikuti instruksi yang ditunjukkan pada layar komputer.

อ่านคู่มืออิเลกทรอนิคส์บนคอมพิวเตอร์

Baca Petunjuk Elektronik pada Komputer

Compatible Ink Tanks

相容墨水盒

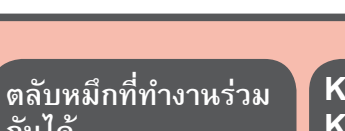

Kotak Tinta Kompatibel

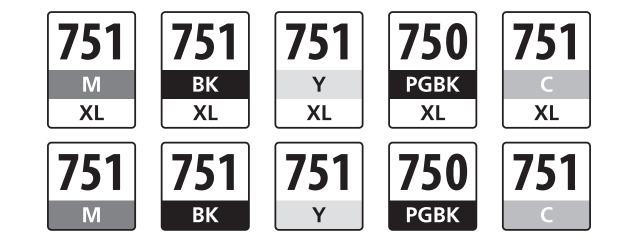

กันได้

M: CLI-751XL<M>, CLI-751<M> Y: CLI-751XL<Y>, CLI-751<Y> C: CLI-751XL<C>, CLI-751<C>

BK: CLI-751XL<BK>, CLI-751<BK> PGBK: PGI-750XL<PGBK>, PGI-750<PGBK>

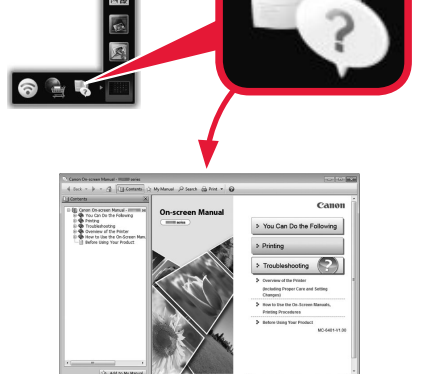